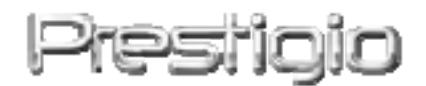

# Data Safe III

**USB2.0 Externe Festplatte** 

Bedienungsanleitung

# Prestigio

# Inhaltsverzeichnis

- 1 Erste Schritte
  - 1.1 Sicherheitsmaßnahmen
  - 1.2 Systemvoraussetzungen
  - 1.3 Paketinhalt
  - 1.4 Produktansichten
  - 1.5 Übersicht über die Produktfunktionen
- 2 Bedienungsanleitung
  - 2.1 Grundlegende Funktionen
    - 2.1.1 Plug & Play-Funktion
    - 2.1.2 Lesen und Schreiben
    - 2.1.3 Gerät entfernen
  - 2.2 Verwenden der SecureDrive EX-Software
    - 2.2.1 SecureDrive EX-Installation
    - 2.2.2 Einstellen Ihres persönlichen Passworts
    - 2.2.3 Sicherheitsbereich sperren/entsperren
      - 2.2.3.1 Sicherheitsbereich sperren
      - 2.2.3.2 Sicherheitsbereich entsperren
    - 2.2.4 S incheres Entfernen von Data Safe III
    - 2.2.5 Setup-Optionen
    - 2.2.6 SecureDrive EX-Deinstallation
    - 2.2.7 Andere Funktionen
  - 2.3 Verwenden des One Touch-Backup (OTB)
    - 2.3.1 Installation von PCCloneEX
    - 2.3.2 Funktionen zur regelmäßigen Dateisicherung
      - 2.3.2.1 Datei sichern
      - 2.3.2.2 Datei wiederherstellen
      - 2.3.2.3 Sicherungsdatei löschen
    - 2.3.3 Schnellstart
      - 2.3.3.1 Datei mit Schnellstart sichern
    - 2.3.4 Datei mit One Touch Backup sichern
    - 2.3.5 Datei-Manager
    - 2.3.6 Setup
    - 2.3.7 Andere Funktionen
- 3 Anhang
  - 3.1 Produktspezifikationen
  - 3.2 Unterstützte Betriebssysteme

- 3.3 Disclaimer
- 3.4 Anerkennung von Warenzeichen

#### 1. Erste Schritte

V Restroito ielen Dank, dass Sie Data Safe III erworben haben, ein stylisches Festplattengehäuse. Sie haben eine ausgezeichnete Wahl getroffen; wir hoffen, dass Sie alle Fähigkeiten dieses Produktes nutzen können. Das Produkt bietet ein neues Konzept für die mobile Datenspeicherung mit hoher Sicherheit und Benutzerfreundlichkeit. Bitte lesen Sie vor der Verwendung des Produktes das Bedienungshandbuch sorgfältig durch und befolgen Sie alle Hinweise im Handbuch, damit Sie alle Funktionen des Produktes vollständig nutzen können.

To use SecureDriveEX security software and PCCIonEX backup software, please download the setup files from official Prestigio website indicated below onto your PC desktop.

Um SecureDriveEX Sicherheits Software und PCCIonEX Sicherungssoftware zu benutzen, laden Sie bite die Einstellungsdateien von der offiziellen Prestigio Website wie unten aufgeführt auf Ihren PC

| URL:                       | http://www.prestigio.com/product/downloads         |
|----------------------------|----------------------------------------------------|
| Group of Products:         | Data Storage                                       |
| Produktgruppe:             | Datenspeicherung                                   |
| External Hard Drives:      | Data Safe III                                      |
| Externe Festplatte:        | Data Safe III                                      |
| File Names:                | SecureDriveEX_1_01_XXX_Prestigio.zip               |
|                            | PCClonEX_Lite_2_01_XX_Prestigio.zip                |
| Dateinamen:                |                                                    |
| SecureDrive EX Serial Key: | Please refer to Yellow Sticker at the last page of |
|                            | Quick Guide                                        |
| SecureDrive EX             | Bitte entnehmen Sie den Schlüssel dem gelben       |
| Lizenzschlüssel:           | Aufkleber auf der letzten Seite der Kurzanleitung  |
|                            | (Quick Guide)                                      |

#### 1.1 Sicherheitsmaßnahmen

B Besing itte beachten Sie alle Sicherheitsvorkehrungen vor der Nutzung von Data Safe III. Bitte beachten Sie alle in diesem Handbuch enthaltenen Anweisungen, damit Sie das Gerät richtig bedienen können.

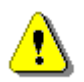

Warnungen: Dieses Zeichen weist auf Handlungen hin, die bei Nichtbeachtung oder bei falschem Umgang mit dem Gerät zu schweren Verletzungen bei der Bedienung des Gerätes oder zu Schäden am Gerät führen können.

- Versuchen Sie nicht, einen Teil des Gerätes zu demontieren oder zu ändern, der nicht in diesem Handbuch beschrieben ist.
- Lassen Sie das Gerät nicht in Kontakt mit Wasser oder anderen Flüssigkeiten kommen. Das Gerät ist AUF KEINEN FALL wasserdicht.
- Falls Flüssigkeiten in das Gerät eindringen sollten, das Gerät sofort vom Computer abnehmen. Wird das Gerät weiterhin verwendet, besteht die Gefahr von Bränden oder elektrischen Schlägen. Wenden Sie sich hierzu auch an Ihren Händler oder das nächste Support-Zentrum.
- Um das Risiko eines elektrischen Schlages zu vermeiden, das Gerät nicht mit nassen Händen anschließen oder abnehmen.
- Das Gerät niemals neben einer Wärmequelle aufstellen oder es direkt Flammen oder Wärme aussetzen.
- Das Gerät niemals in die Nähe von Ausrüstungen bringen, die starke elektromagnetische Felder erzeugen. Starke magnetische Felder können Fehlfunktionen, Datenkorruption und Datenverluste verursachen.

#### 1.2 Systemvoraussetzungen

Nachfolgend finden Sie die minimalen Hardware- und Softwareanforderungen, die für eine einwandfreie Funktion des Gerätes gegeben sein müssen.

- Computer : IBM PC/AT-kompatible PCs
- Unterstützte Betriebssysteme: IBM PC-kompatibel: -Microsoft Windows XP / Vista Mac-Betriebssysteme: -Mac OS 9.x und 10.x oder höher (nur FAT32-Format) Linux:

-Linux 2.4 oder höher (nur FAT32-Format)

- CPU: Pentium oder höher
- Speicher: Mindestens 32MB RAM
- Grafikkarte: Kompatibel zu VESA-Standard
- Benutzerbefugnis: Administrator
- Freier Festplattenspeicherplatz mindestens 16 MB

#### **ANMERKUNG:**

Windows 98 SE unterstützt Treiber für Standard-Massenspeicher nicht.

# 1.3 Paketinhalt

# 1.4 Produktansichten

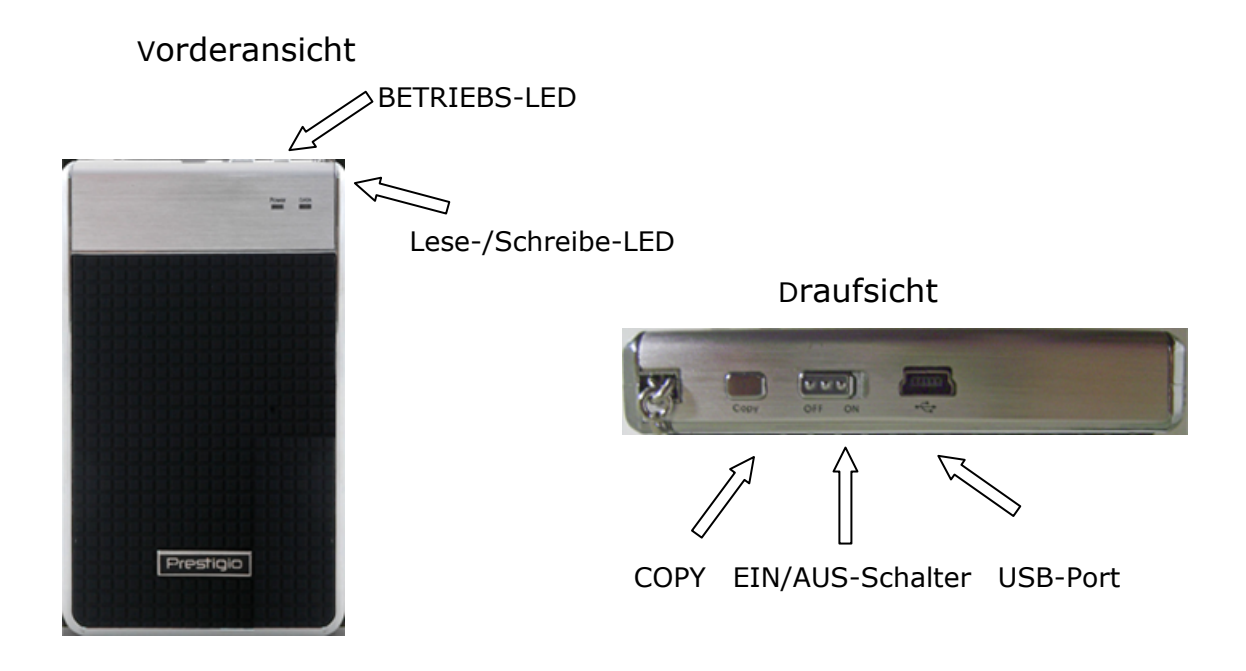

# 1.5 Übersicht über die Produktfunktionen

- Elegante, stylisch veredelteHandwerkskunst
   Pacificio Der Data Safe III bereichert Ihr tägliches digitales Leben mit Luxus und Schlichtheit.
- Maximale Datensicherheit (SecureDrive EX) Mit der SecureDrive EX-Applikationssoftware können Sie Ihr Gerät mit Passwort-Login sichern und Ihr Gerät in Bereiche "Öffentlich" und "Sicherheit" partitionieren.
  - Öffentlicher Bereich Der öffentliche Bereich unterstützt keinen Kennwortschutz. Trotzdem können Sie alle im Abschnitt "Grundlegende Funktionen" beschriebenen Funktionen nutzen.
  - Sicherheitsbereich Der Sicherheitsbereich ist ohne gesicherte Anmeldung nicht zugänglich. Wenn der Bereich gesperrt ist, ist nur Login-Software verfügbar. Beachten Sie bitte, dass der AP-Bereich in gesperrtem Zustand nicht beschrieben bzw. davon gelesen werden kann.

# 2. Bedienungsanleitung

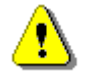

Warnungen: Das Gerät ist mit Grundfunktionen mit Computern, die in der Sitzung "Systemanforderungen" angegeben wurden, vollständig kompatibel; jedoch arbeiten sowohl SecureDrive EX als auch PCClone EX NICHT unter Mac und Linux.

#### 2.1 Grundlegende Funktionen

#### 2.1.1 Plug & Play-Funktion

| 🖳 My Computer                                         |                                    |                                             |
|-------------------------------------------------------|------------------------------------|---------------------------------------------|
| <u> </u>                                              | ools <u>H</u> elp                  |                                             |
| 📙 🕁 Back 👻 🔿 👻 🔂 🔯 Searc                              | th 🔁 Folders 🔇 History 🛛 🚰         | $\mathbb{R} \times \mathbb{N} = \mathbb{R}$ |
| Address 🖳 My Computer                                 |                                    | <b>▼</b> ∂°⊙                                |
|                                                       | Local Disk (C:) Local Disk (D:) Co | compact Disc Control Panel Removable        |
| My Computer                                           |                                    | (E:) Disk (F:)                              |
| Select an item to view its description.               |                                    |                                             |
| Displays the files and folders on<br>your computer    |                                    |                                             |
| See also:<br><u>My Documents</u><br>My Network Places |                                    |                                             |
| Network and Dial-up Connections                       |                                    |                                             |
| 5 object(s)                                           |                                    | 🖳 My Computer 🥢                             |

Wenn Sie das Gerät an den USB-Port Ihres Computers anschließen, wird das Symbol "Wechsellaufwerk" im Fenster des Datei-Managers angezeigt, wie oben dargestellt. Bei **Macintosh** Maschinen können Sie das Festplattensymbol im "Desktop" sehen, wenn Sie das Gerät in den USB-Port stecken.

Unter Linux OS können Sie das Gerät wie folgt mounten.

- Führen Sie cd/etc/sysconfig/ (cat/etc/sysconfig/hwconf | more) aus
- Prüfen Sie die Geräteinformation in hwconf schreiben Sie den Mountpunkt auf.
- Erstellen Sie ein Verzeichnis in/mnt (ex: mkdir/mnt/usbHD)
- Führen Sie anschließend mount/dev/sda1 /mnt/usbHD aus (wenn der Mountpunkt .dev/sda war)

#### 2.1.2 Lesen und Schreiben

Sie können Dateien in dem Gerät wie auf jeder Festplatte speichern oder abrufen. Die Lese-/Schreiboperation des Gerätes ist die gleiche wie bei einer Festplatte.

#### 2.1.3 Gerät entfernen

Um das Risiko eines Datenverlust sunter Windows XP und OS gering zu halten,

gehen Sie beim Entfernen wie folgt vor:

 Sie finden das Symbol f
ür die sichere Entfernung im Meldungsbereich Ihres Computers.

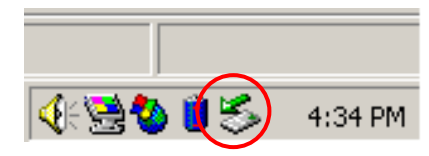

- Klicken Sie auf das Symbol "Hardware sicher entfernen"; das Fenster "Hardware entfernen oder auswerfen" wird eingeblendet.
- Sie können das Gerät auswählen, das Sie entfernen wollen. Klicken Sie dann auf die Schaltfläche [Stop]. Anschließend können Sie das Gerät sicher vom USB-Anschluss Ihres Computers trennen.

| 萎 Unplug o | r Eject Hardware                                                              |                                                     | <u>? ×</u>                           |
|------------|-------------------------------------------------------------------------------|-----------------------------------------------------|--------------------------------------|
| Se<br>Wi   | lect the device you want to ur<br>ndows notifies you that it is sa<br>mputer. | plug or eject, and then<br>fe to do so unplug the o | click Stop. When<br>device from your |
| Hardware d | evices:                                                                       |                                                     |                                      |
| € USB M    | ass Storage Device                                                            |                                                     |                                      |
| USB Mass S | Storage Device at Location 0                                                  |                                                     |                                      |
|            |                                                                               | <u>P</u> roperties                                  | <u>Stop</u>                          |
| Display    | device components                                                             |                                                     |                                      |
| 🔽 Show U   | nplug/Eject jcon on the taskb                                                 | ar                                                  | <u>C</u> lose                        |

Warnung: Die LED darf beim Entfernen des USB-Gerätes nicht blinken. Wenn die LED schnell blinkt, besteht Datenverkehr zwischen dem Host-Computer und dem USB-Gerät. Entfernen Sie das USB-Gerät in diesem Fall NICHT. D Resider is Nichteinhaltung kann zu einem Datenverlust oder sogar Schäden am Data Safe III führen.

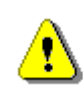

Warnung: Wenn Sie die Vorgehensweisen zur sicheren Entfernung bei den Betriebssystemen Windows, Windows XP und Windows Vista nicht befolgen, kann ein Datenverlust aufgrund des "Schreibcache-Problems" auftreten.

Bei Macintosh-Betriebssystemen können Sie das Symbol für Wechsellaufwerke in den Papierkorb verschieben. Diese Aktion führt zu einer "Auswerf-"Funktion.

Befolgen Sie bei Linux-Betriebssystemen die Vorgehensweise "Demount" zur Entfernung des Gerätes.

# 2.2 Verwenden der SecureDrive EX-Software

Mit der SecureDrive EX-Applikationssoftware können Sie Ihr Gerät mit Passwort sichern und Ihr Gerät in Bereiche "Öffentlich" und "Sicherheit" partitionieren.

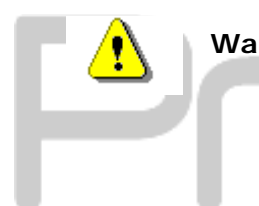

Warnung: Die Partitionierung löscht alle Daten im Gerät. Diese Aktion ist unumkehrbar. Bevor Sie diese Aktion durchführen, sichern Sie alle benötigten Daten und schließen Sie alle aktiven Programme und Fenster auf dem Computer.

# 2.2.1 SecureDrive EX-Installation

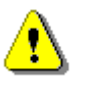

Warnung: SecureDrive Ex kann lediglich mit einem Gerät auf einmal arbeiten. SecureDrive EX arbeitet möglicherweise nicht ordnungsgemäß oder verursacht sogar Datenverluste, wenn mit mehr als einem Gerät gearbeitet wird.

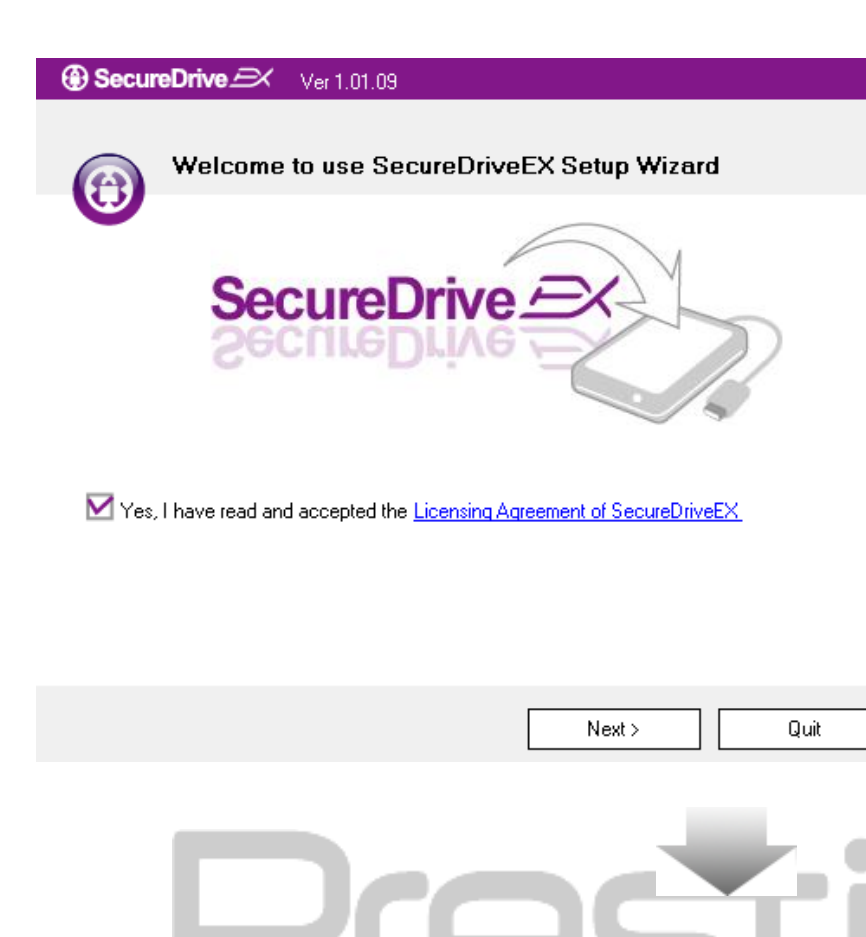

③ SecureDrive

USB disk must update firmware,

and will erase all the stored data,

No

continue the step ?

Yes

- V Preside erbinden Sie den Data Safe III über das beiliegende USB-Kabel mit dem Hostcomputer.
- Doppelklicken Sie auf "Setup.exe" im Ordner "SecureDriveEX", um die Installation zu beginnen.
- Klicken Sie auf die SecureDrive EX-Lizenzvereinbarung und lesen Sie die Vereinbarung f
  ür die legale Verwendung durch.
- 4. Kreuzen Sie das Kontrollkästchen

an und klicken Sie dann auf

"Weiter".

5. Ein Dialogfeld wird geöffnet, das eine Bestätigung des
Firmwareupdates abfragt. Bei der Ausführung werden alle Daten permanent gelöscht. Klicken Sie auf "Ja", um fortzufahren, oder auf "Nein", um den Firmwareupdate abzubrechen.

#### ③ SecureDrive Ver 1.01.09

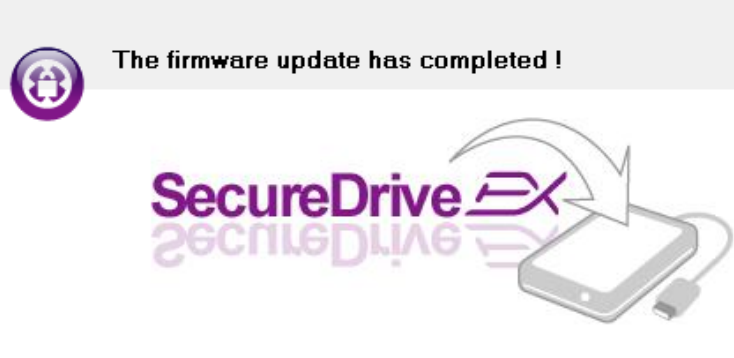

If your USB HDD with the power switch, please turn it off and then turn it on again,

if you don't have switch on the USB HDD, please unplug the terminal of USB HDD from your PC, and then connect it again.

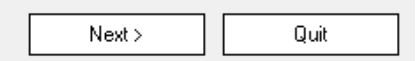

- Der Firmwareupdateprozess sollte je nach Leistung des Host-Computers nicht länger als eine Minute dauern.
- W Preside enn der Vorgang abgeschlossen ist, schalten Sie den Data Safe III bitte aus und trennen Sie ihn vom Hostcomputer ab.
- S Fighting Chließen Sie den Data Safe III bitte an den Computer an und schalten Sie dessen Stromversorgung ein.

| Presti                                                                        |
|-------------------------------------------------------------------------------|
| Set USB disk partition size                                                   |
| SecureDrive Exponential                                                       |
| Disk total space : 27497 M                                                    |
| Public Area     8013     M 8.013 G     Security Area     19414     M 19.414 G |
| < Back Next > Quit                                                            |

- D Residue ie in der Abbildung dargestellt, wird der
   Speicherplatz des Data Safe III in zwei Bereiche unterteilt, namentlich den
   Sicherheitsbereich und den öffentlichen Bereich.
- Die Kapazitäten dieser Bereiche können durch Klicken und horizontales Verschieben des Mauszeigers eingestellt werden. Sie können auch eine bestimmte Größe voreinstellen, indem Sie einen Wert in das entsprechende Feld eintragen.
- Klicken Sie auf "Weiter", um den Partitionierungsprozess fortzusetzen.

| ) 🕀 Se | ecureDrive 🕰                                                      |
|--------|-------------------------------------------------------------------|
| ♪      | All data in USB disk will be destoryed,<br>Do you want continue ? |
|        | Yes No                                                            |

- 12. Ein Dialogfeld wird geöffnet, das eine Bestätigung der Partitionierung abfragt. Bei der Ausführung werden alle Daten permanent gelöscht. Klicken Sie auf "Ja", um den Partitionierungsprozess fortzusetzen, oder auf "Nein", um die Aktion abzubrechen.
- $\mathbf{+}$

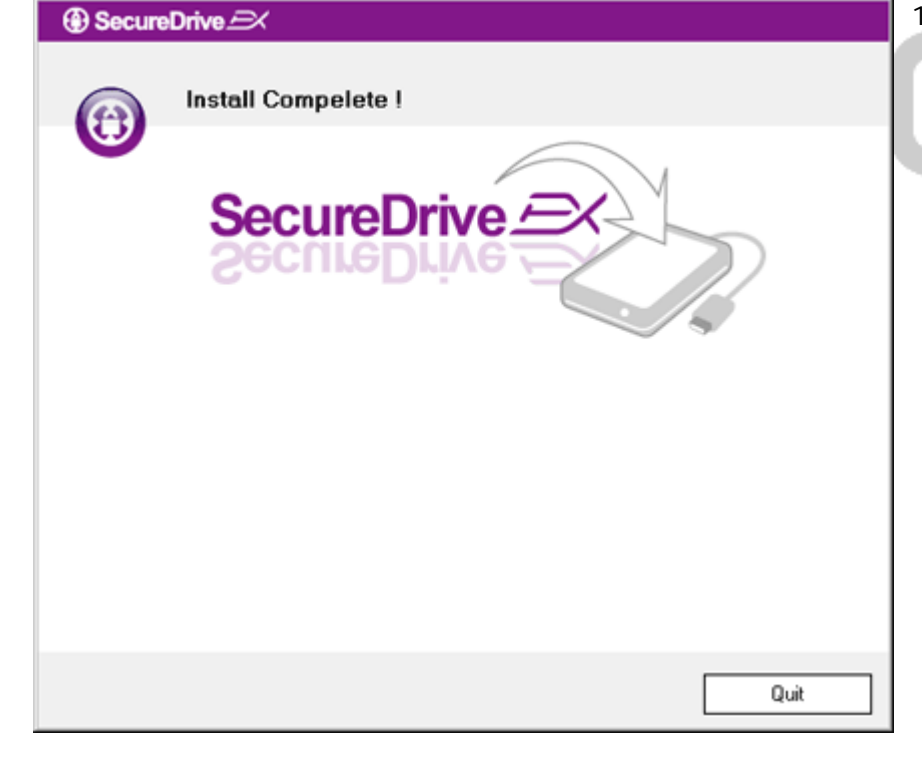

13. Der Partitionierungsprozess sollte
ja nach Rechenleistung des
Computers nicht länger als 3
Minuten dauern. B
itte
schalten Sie den Data Safe III aus
und trennen Sie ihn vom
Hostcomputer ab.

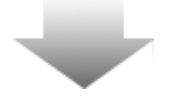

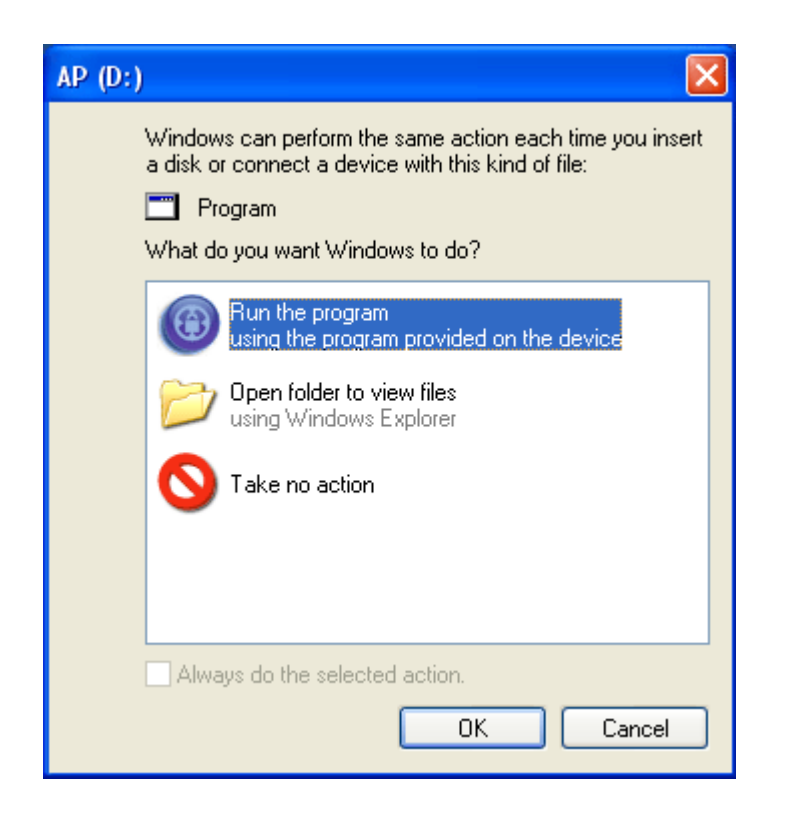

- 14. Persitivo Data Safe III
- 15. Ein Fenster wird angezeigt, das nach weiteren Anweisungen fragt.
  Markieren Sie die Option "Programm starten" und klicken Sie auf "OK", um den Installationsprozess fortzusetzen.

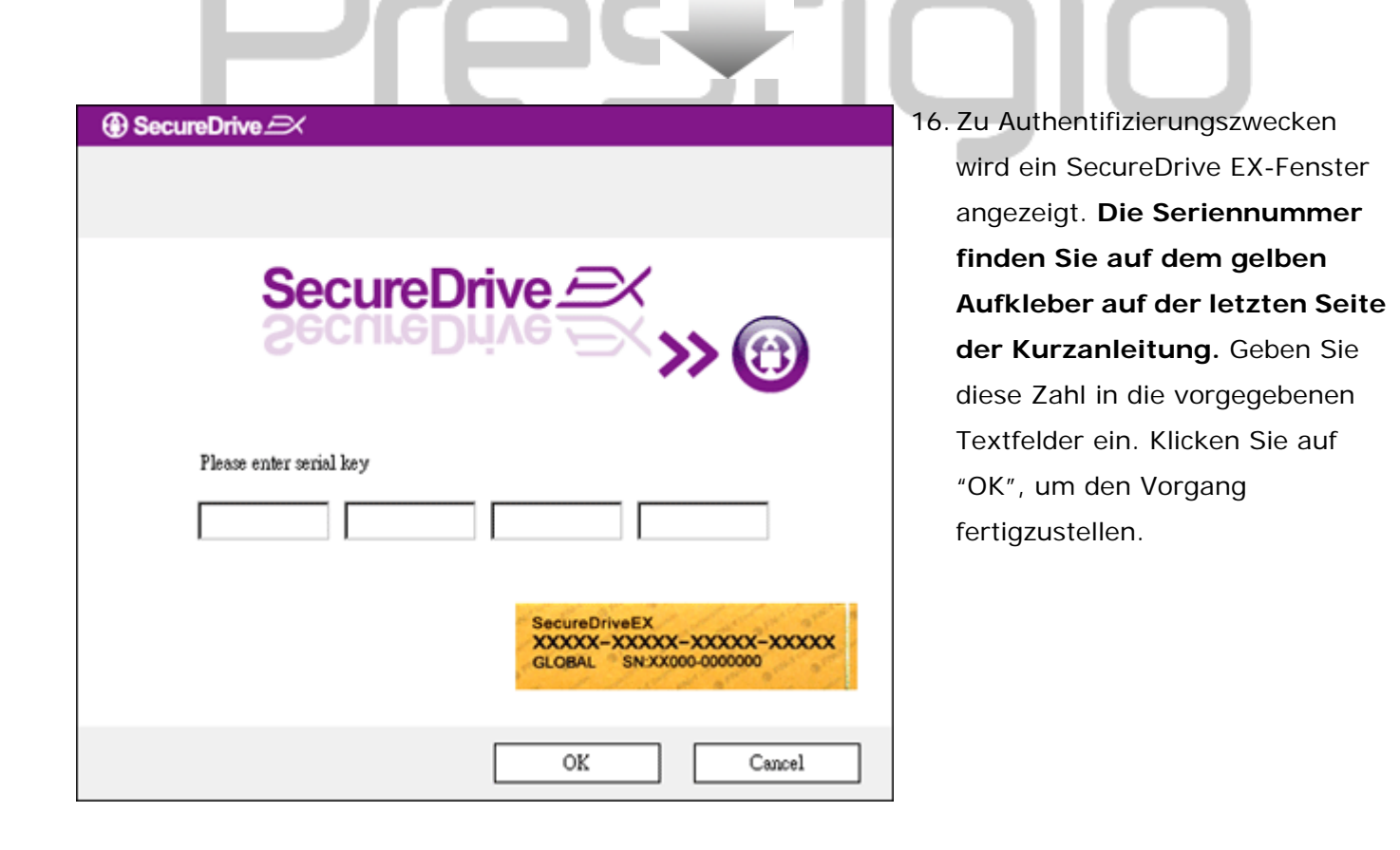

#### 2.2.2 Einstellen Ihres persönlichen Passworts

Wie bereits erwähnt, bietet SecureDrive EX dem Benutzer zwei Speicherpartitionen, einen öffentlichen Bereich und einen Sicherheitsbereich. Es wird empfohlen, für den Sicherheitsbereich sofort ein Passwort einzurichten, um vertrauliche Daten zu schützen. Ein Passwort darf bis zu 16 Zeichen lang sein; es kann aus englischen Buchstaben und numerischen Zeichen bestehen. Notieren Sie Ihr Passwort und bewahren Sie die Notiz an einem sicheren Ort auf, an den Sie sich immer erinnern können. S Passwort chließen Sie den Data Safe III bitte an den Computer an und schalten Sie dessen Stromversorgung ein, um fortzufahren.

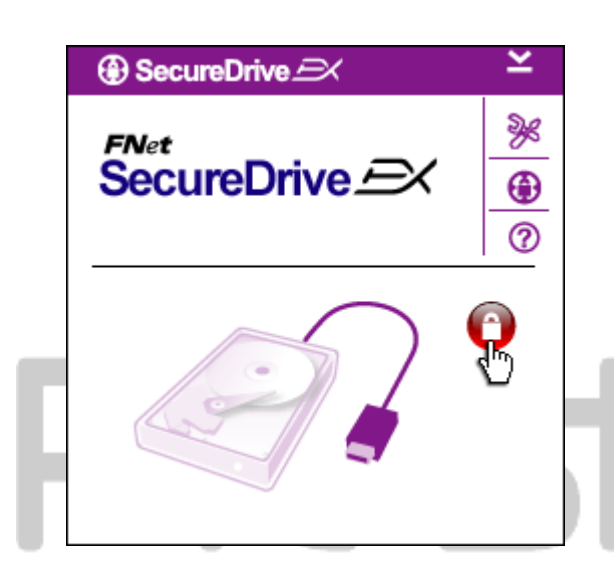

- Ein Fenster wird angezeigt, das nach weiteren Anweisungen fragt. Markieren Sie die Option "Programm starten" und klicken Sie auf "OK", um fortzufahren.
- Klicken Sie auf das rote
   "Gesperrt"-Symbol, um den
   Sicherheitsbereich zu entsperren.
- Ein kleines Fenster wird angezeigt, das bestätigt, dass der Entsperrvorgang läuft.

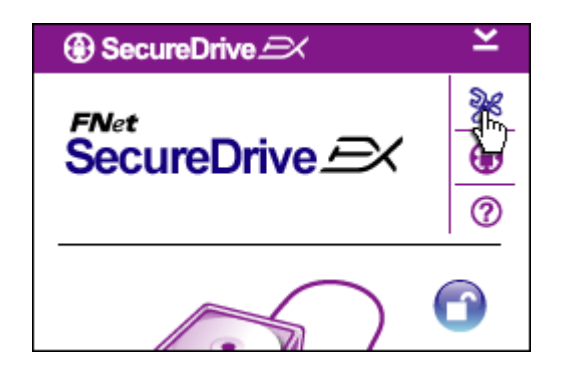

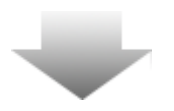

- Das vorher rote "Gesperrt"-Symbol wird jetzt zu einem blauen "Entsperrt"-Symbol. Es zeigt an, dass der Sicherheitsbereich für die Verwendung geöffnet ist.
- Klicken Sie auf das
   "Setup"-Symbol, nachdem die
   Entsperrung Sie in das
   Setup-Menü gebracht hat.

| SecureDrive           | × |
|-----------------------|---|
| Password Options      |   |
|                       | 1 |
| Password Hint: ABCD   |   |
| The current password: |   |
| New Password: ******* |   |
| Confirm New Password: |   |
|                       |   |
|                       |   |
| Save Cancel           |   |
|                       |   |

- Das Setup-Menü ist standardmäßig auf die Passwort-Seite gesetzt. Es gibt vier Textfelder für die Dateneingabe durch den Benutzer.
- Bitte geben Sie einen
   Passwort-Hinweis ein, das Ihnen als Erinnerungsstütze hilft, damit Sie Ihr Passwort nicht vergessen.
- Geben Sie das aktuelle Passwort ein, wenn Sie das Passwort ändern wollen. Lassen Sie dieses Feld beim ersten Mal frei.
- Geben Sie ein neues Passwort ein und bestätigen Sie dieses durch eine erneute Eingabe. Die Passwortkriterien finden Sie am Anfang dieses Abschnitts.
- 10. Klicken Sie auf "Speichern", um die Passworteinstellungen zu speichern, und auf "Abbrechen", um zum Hauptmenü zurückzukehren.

# 2.2.3 Sicherheitsbereich sperren/entsperren

B Reside itte stellen Sie sicher, dass der Data Safe III an den Computer angeschlossen und dessen Stromversorgung eingeschaltet ist.

#### 2.2.3.1 Sicherheitsbereich sperren

- System (C:) Backup (D:) SECURITY PUBLIC (H:) (G:)
- 1. Klicken Sie auf "Arbeitsplatz".
- Jetzt kann f
  ür die Ein- und Ausgabe von Daten auf den Sicherheitsbereich zugegriffen werden.

| ⊕ SecureDrive →      ✓                                      | 3. Wie bereits in einem a                                                                                                    |
|-------------------------------------------------------------|----------------------------------------------------------------------------------------------------|
| FNet<br>SecureDrive $\xrightarrow{>}$                       | Abschnitt erwähnt, zei<br>blaues "Entsperrt"-Syr<br>offenen Sicherheitsber                                                                             |
|                                                             | <ol> <li>Klicken Sie zum Sperr<br/>blaue "Entsperrt"-Sym<br/>auf das HDD-Symbol;<br/>die Sperrsequenz initii<br/>5. Ein kleines Fenster wir</li> </ol> |
| Maxtor 3 3073U4 USB Device<br>G:<br>G:<br>Used Space 32.00K | angezeigt, das bestäti<br>der Sperrvorgang läuf                                                                                                    |
| Free Space 26.76G<br>Total Space 26.76G                     | tigio                                                                                                    |

- 3. Wie bereits in einem anderen Abschnitt erwähnt, zeigt ein blaues "Entsperrt"-Symbol einen offenen Sicherheitsbereich an.
- Klicken Sie zum Sperren auf das 4. blaue "Entsperrt"-Symbol oder auf das HDD-Symbol; damit wird die Sperrsequenz initiiert.
- 5. Ein kleines Fenster wird angezeigt, das bestätigt, dass der Sperrvorgang läuft.

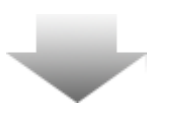

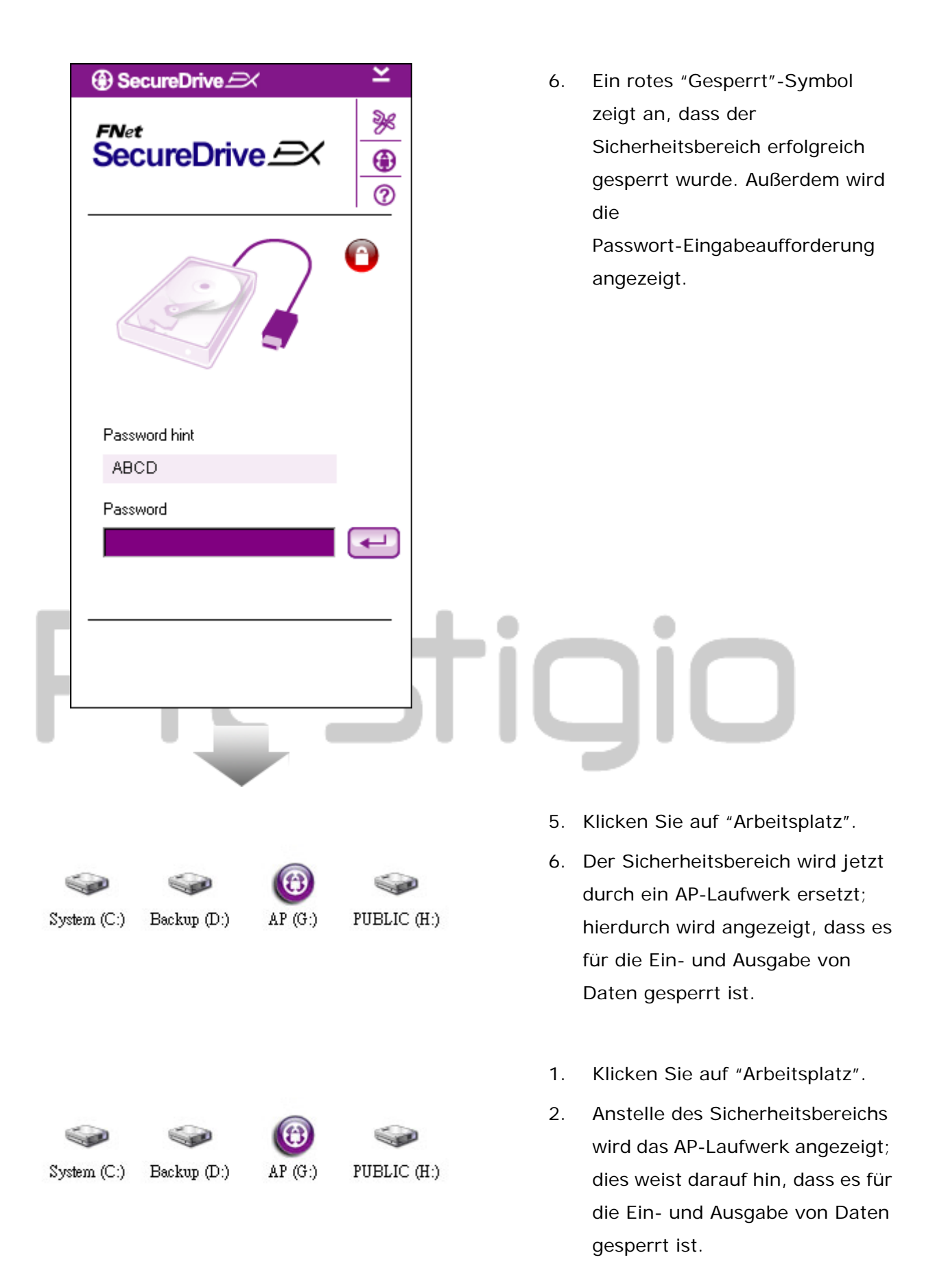

| SecureDrive                | ×            | 3. | Wie im vorherigen Abschnitt                                                                                                    |
|----------------------------|--------------|----|----------------------------------------------------------------------------------------------------|
| FNet<br>SecureDrive 🔿      | ≫<<br>⊕<br>⊘ |    | erwähnt, zeigt ein rotes<br>"Gesperrt"-Symbol an, dass de<br>Sicherheitsbereich gesperrt ist.                                                                          |
|                            | <b>R</b>     | 4. | Geben Sie zum Entsperren<br>einfach Ihr Passwort in das<br>Textfeld ein und klicken Sie<br>entweder auf das<br>"Return"-Symbol oder auf das<br>rote "Gesperrt"-Symbol; |
| Password hint              |              |    | Entsperrungssequenz initiiert.                                                                                                    |
| ABCD<br>Password<br>****** |              | 5. | Ein kleines Fenster wird<br>angezeigt, das bestätigt, dass<br>der Entsperrvorgang läuft.                                                                               |

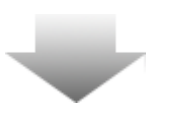

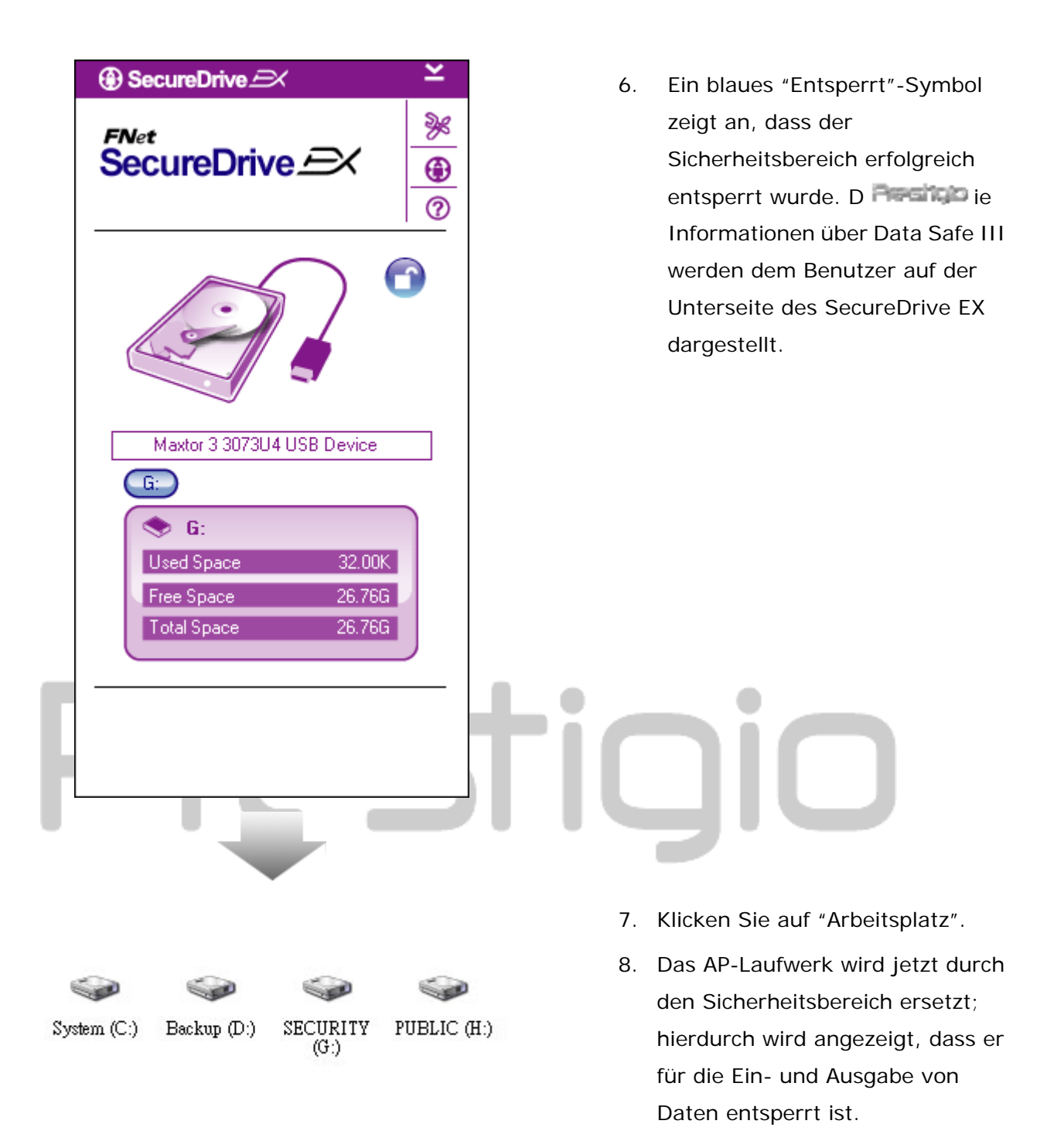

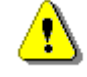

Warnung: Bei der Durchführung der Sperrund Entsperrvorgänge mit dem System dürfen keine anderen Anwendungen oder Programme laufen; außerdem dürfen sich auf dem Gerät keine nicht geschlossenen Dokumente befinden. Bei die Gefahr Nichtbeachtung besteht von Datenverlusten oder Schäden am Gerät.

# 2.2.4 S Registro icheres Entfernen von Data Safe III

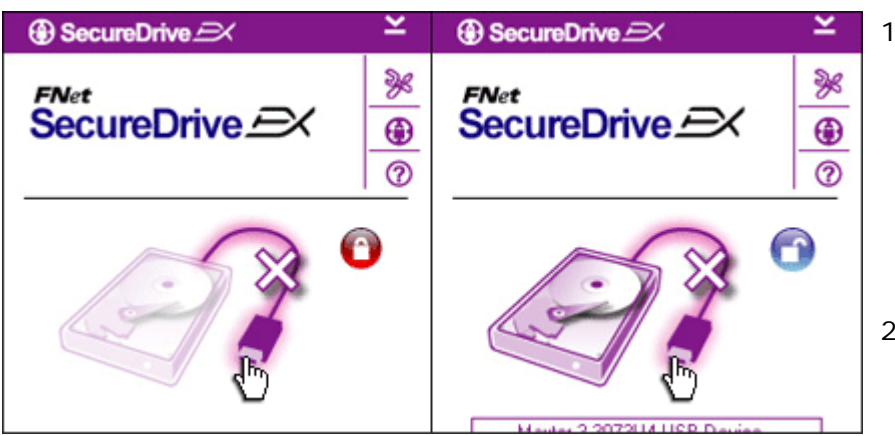

- Ungeachtet vom Status des Sicherheitsbereichs (gesperrt/entriegelt),
   Resident kann der Data Safe III sich auch vom Hostcomputer entfernt werden.
- K Field Dicken Sie auf das Übertragungskabel, wo mit den Data Safe III zu entfernen.

|                               | Ŀ |
|-------------------------------|---|
| SecureDrive      X            |   |
| Do you want remove USB Disk ? |   |
| Yes No                        |   |

- 3. E **Presiden** in Dialogfenster wird eingeblendet und bestätigt das Entfernen des Data Safe III.
- Klicken Sie auf "Ja", um den Entfernungsvorgang fortzusetzen, oder auf "Nein", um den Vorgang abzubrechen.

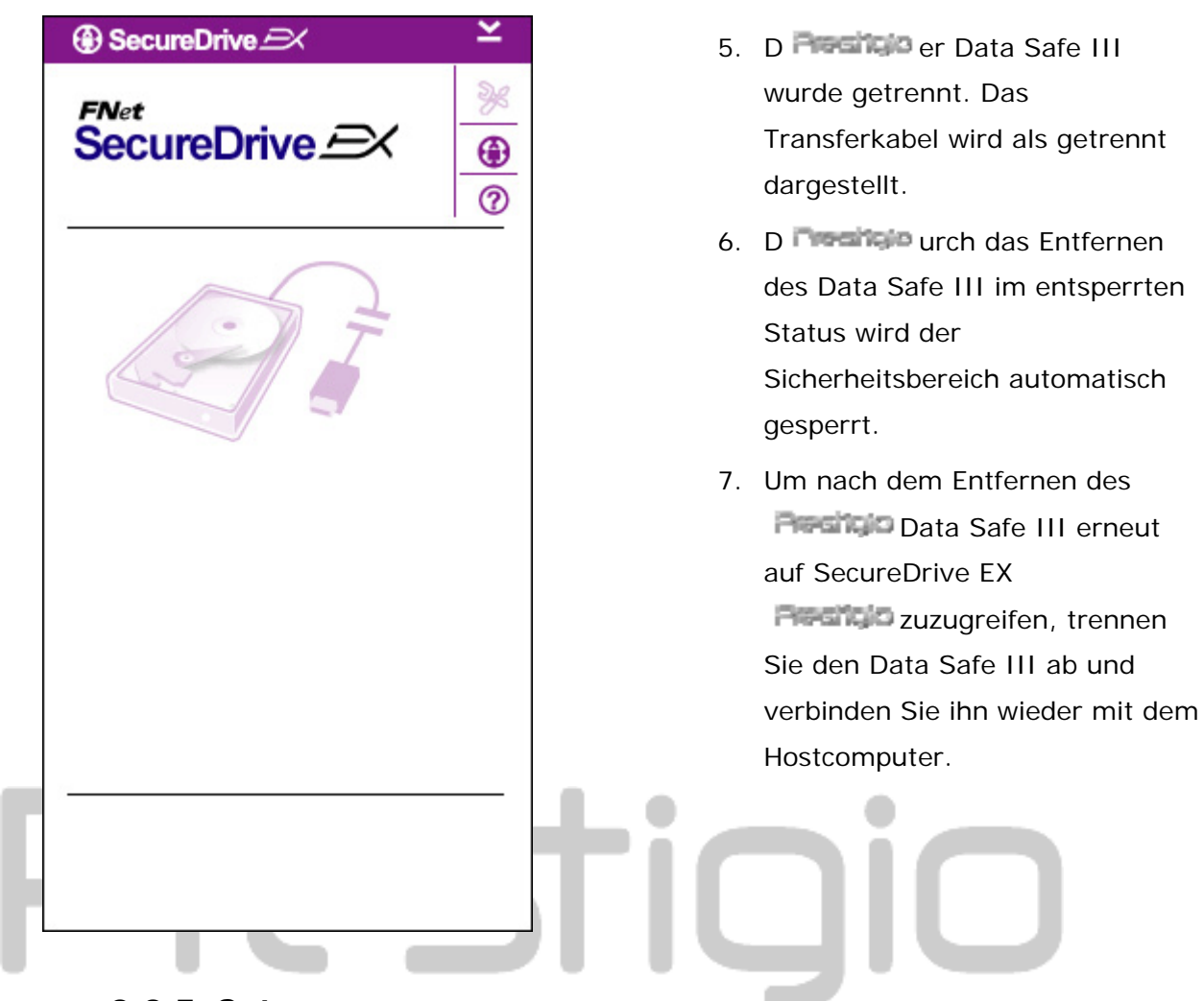

#### 2.2.5 Setup

B Reside itte stellen Sie sicher, dass der Data Safe III an den Computer angeschlossen und dessen Stromversorgung eingeschaltet ist.

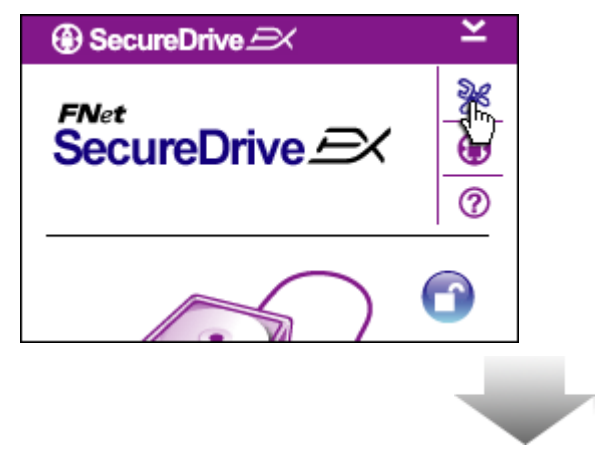

- Klicken Sie auf das "Setup"-Symbol.
- Das "Setup"-Menü, in dem weitere Konfigurationen durchgeführt werden können, wird angezeigt.

| ③ SecureDrive         |        | X |
|-----------------------|--------|---|
| Password Options      |        | _ |
|                       |        |   |
|                       |        |   |
| 🥃 Password Hint:      | ABCD   |   |
| The current password: | *****  |   |
| 🧉 New Password:       | ****   |   |
| Confirm New Password: | ****   |   |
|                       |        |   |
|                       |        |   |
|                       | 7      | _ |
| Save                  | Cancel |   |

- Sie finden Informationen zur Konfiguration der Passwort-Optionen im Abschnitt "Einrichten Ihres eigenen Passworts".
- Um Ihr Passwort zu ändern, geben Sie das aktuelle Passwort ein, geben Sie dann dass neue Passwort ein, und bestätigen Sie dieses durch eine erneute Eingabe. Klicken Sie auf "Speichern", um die Änderungen zu speichern und auf "Abbrechen", um abzubrechen.
- Klicken Sie auf das "X" in der oberen rechten ecke des Fensters oder auf "Abbrechen", um das Setup-Menü zu beenden.

B Reside itte stellen Sie sicher, dass der Data Safe III an den Computer angeschlossen und dessen Stromversorgung eingeschaltet ist.

2.2.7 SecureDrive EX-Deinstallation

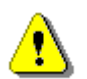

Warnung: Nachdem SecureDrive Ex d Resign einstalliert ist, sind alle Daten im Data Safe III dauerhaft gelöscht. Außerdem muss jede Partition mit dem Windows-Laufwerksmanager neu angelegt werden.

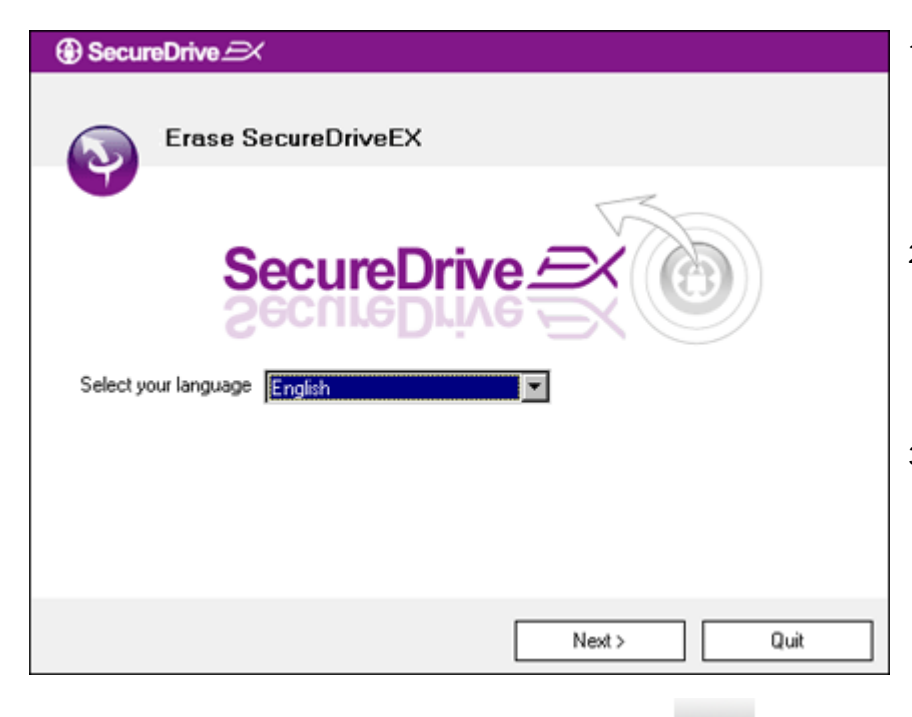

- V Pession erbinden Sie den Data Safe III über das beiliegende USB-Kabel mit dem Hostcomputer.
- Doppelklicken Sie auf "Erase.exe" im Ordner "SecureDriveEX", um die Deinstallation zu beginnen.
- Klicken Sie auf "Weiter", um mit der Deinstallation fortzufahren, oder auf "Beenden", um die Aktion abzubrechen.
- Ein Dialogfeld wird geöffnet, das eine Bestätigung abfragt.
   Klicken Sie auf "Ja", um fortzusetzen, oder auf "Nein", um die Aktion abzubrechen.

| SecureDrive                     |
|---------------------------------|
| Erase SecureDriveEX             |
| Select your lang     Yes     No |
| Next > Quit                     |

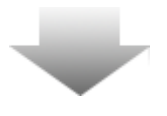

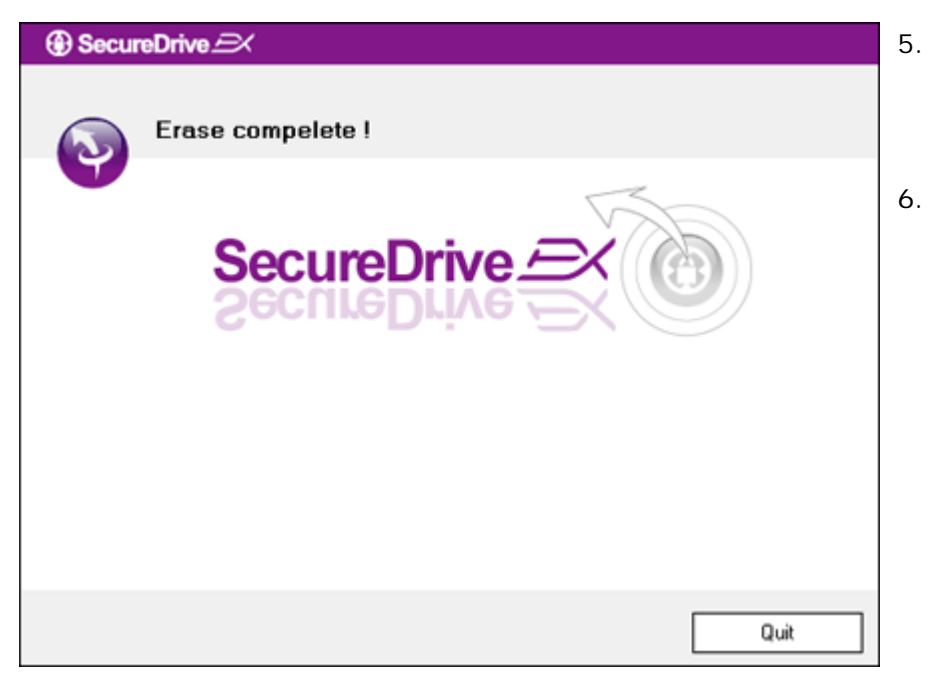

- SecureDrive EX wurde erfolgreich entfernt. Klicken Sie auf "Beenden", um zu beenden.
- Preside Der Data Safe III ist nun als reguläre externe Festplatte wiederhergestellt.

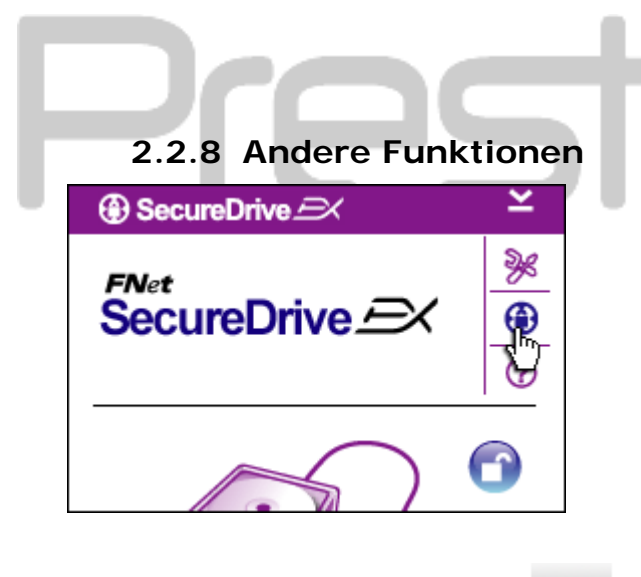

Sie erhalten Informationen über die genaue Softwarespezifikation, wenn Sie auf das Symbol "SecureDrive EX" klicken.

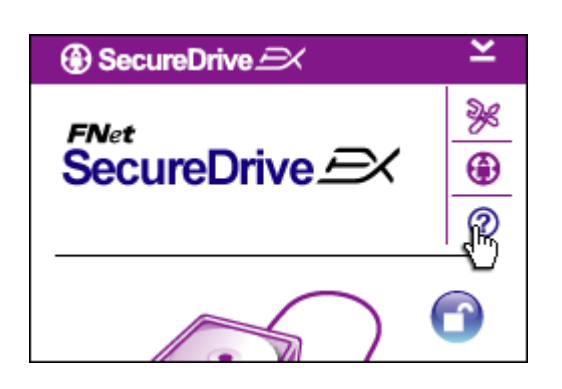

Bitte klicken Sie auf das Symbol "?" oben rechts, um sich das Help Center anzeigen zu lassen; dies ist ein Schulungswerkzeug, das dem Benutzer bei der Anwendung von SecureDrive EX hilft.

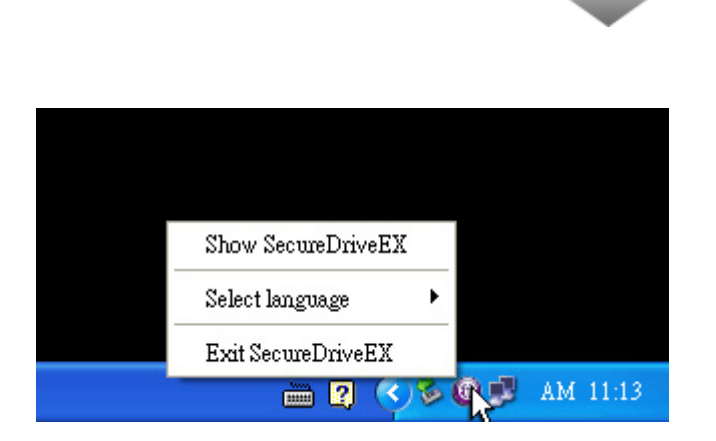

Klicken Sie mit der rechten Maustaste auf das SecureDrive EX-Symbol im Desktop-Benachrichtigungsbereich, um sich Shortcuts für Teilfunktionen anzeigen zu lassen.

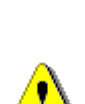

#### 2.3 Verwenden des One Touch-Backup (OTB)

Warnung: Period Der Data Safe III muss entsperrt werden, bevor
 Vorgänge mit PCClone EX durchgeführt werden können.
 B Period itte stellen Sie sicher, dass der Data Safe III bei allen
 PCClone EX Vorgängen ensperrt ist. Nichtbeachtung kann zu
 Datenverlust oder Schäden führen.

2.3.1 Installation von PCCloneEX

| 🖳 Fnet PCCloneEX | Setup X                       |
|------------------|-------------------------------|
|                  | PCClone EX Lite               |
| ~                | elcome to use PCCloneEX 1.XXX |
|                  | Setup Wizard                  |
|                  | Install                       |
|                  | Quit                          |
|                  |                               |

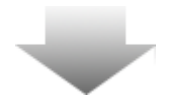

- V Preside erbinden Sie den Data Safe III über das beiliegende USB-Kabel mit dem Hostcomputer.
- Doppelklicken Sie auf "Setup.exe" im Ordner "PCCloneEX", um die Installation zu beginnen.
- Klicken Sie auf "Installieren", um den Installationsprozess zu initiieren, und auf "Beenden", um abzubrechen.

| 🖟 Fnet PCCloneEX Setup                                                                                                    | ×                                                                                                    |
|----------------------------------------------------------------------------------------------------|----------------------------------------------------------------------------------------------------|
| ~                                                                                                    | PCClone EX Lite                                                                                                    |
| License and Warranty Agreeme<br>By using the enclosed Software<br>terms and conditions of this lice<br>these terms then Fnet Co., Ltd.<br>you, in which event you should<br>purchase to the dealer from who<br>purchase for a refund of the pur<br>of the Software and the accom | ent<br>a you indicate your acceptance of all<br>inse agreement. If you do not agree with<br>is unwilling to license the Software to<br>return the full product with proof of<br>om it was acquired within thirty days of<br>rchase price, or by destroying all copies<br>panying documentation. |
|                                                                                                    | < Back Agree Quit                                                                                                    |

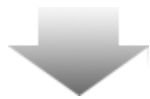

- 4. Lesen Sie die Lizenzvereinbarung genau durch.
- Wenn der Benutzer die Vereinbarung akzeptiert, klicken Sie bitte auf "Ich stimme zu", um fortzusetzen, oder auf "Beenden", um die Installation abzubrechen.

| PCCloneEX Setup            |                | ×       |
|----------------------------|----------------|---------|
|                            | PCClone        | EX Lite |
| Setup will install to :    |                |         |
| C:\Program Files\PCCloneEX |                | Browse  |
| 🔽 Create Desktop Shortcut  |                |         |
|                            |                |         |
|                            |                |         |
|                            |                |         |
|                            | < Back Install | Quit    |

- Geben Sie den Installationspfad f
  ür PCCIonEX an. Sie k
  önnen auch auf "Durchsuchen" klicken, um im Verzeichnisbaum zu suchen.
- Das Kontrollkästchen "Desktopverknüpfung erstellen" wird standardmäßig angekreuzt. Entfernen Sie das Kreuz, falls gewünscht.
- Klicken Sie auf "Installieren", um fortzufahren, oder auf "Beenden", um die Aktion abzubrechen.

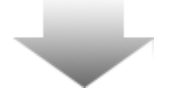

| Fnet PCCloneEX Setup | 9. |
|----------------------|----|
| PCClone EX Lite      | ir |
| PCCloneEX Setup      | 14 |
| Install Compelete !  |    |
|                      |    |
| Quit                 |    |

 Der Installationsprozess sollte nur von kurzer Dauer sein. Wenn er beendet ist, wird ein Dialogfeld angezeigt; hier müssen Sie auf "OK" klicken, um die Installation zu beenden.

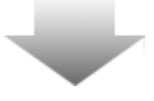

|       | Visit FNet<br>About<br>Help |
|-------|-----------------------------|
|       | Show PCClone EX             |
|       | Exit PCClone EX             |
| 🛛 🗘 🖡 | 🗟 🇞 🛃 🥝 – 9:57 AM –         |

 Nach dem Setup wird das PCCloneEX-Symbol wird im Desktop-Benachrichtigungsbereich angezeigt. Der Benutzer kann auf das Symbol doppelklicken oder mit der rechten Maustaste darauf klicken, um PCClone EX auszuführen.

⚠

Warnung: Das Programm kann nur mit dem mitgelieferten Gerät verwendet werden. Alle anderen Geräte arbeiten nicht mit diesem Programm.

2.3.2 Funktionen zur regelmäßigen Dateisicherung

B means itte stellen Sie sicher, dass der Data Safe III an den Computer angeschlossen und dessen Stromversorgung eingeschaltet ist.

|               |         | PCClone | EX Lite |
|---------------|---------|---------|---------|
|               | Ъ.      |         |         |
| Files Backup  | Restore | H:      |         |
|               | Backup  |         |         |
| <b>@FN</b> et |         | 1 2     |         |

# 2.3.2.1 Datei sichern

- Klicken Sie auf die Desktopverknüpfung "PCCloneEX", um das Programm auszuführen.
- Klicken die auf die Registerkarte "Dateisicherung", um die Pfade zur Sicherung und Wiederherstellung festzulegen.

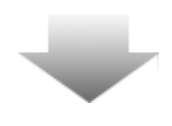

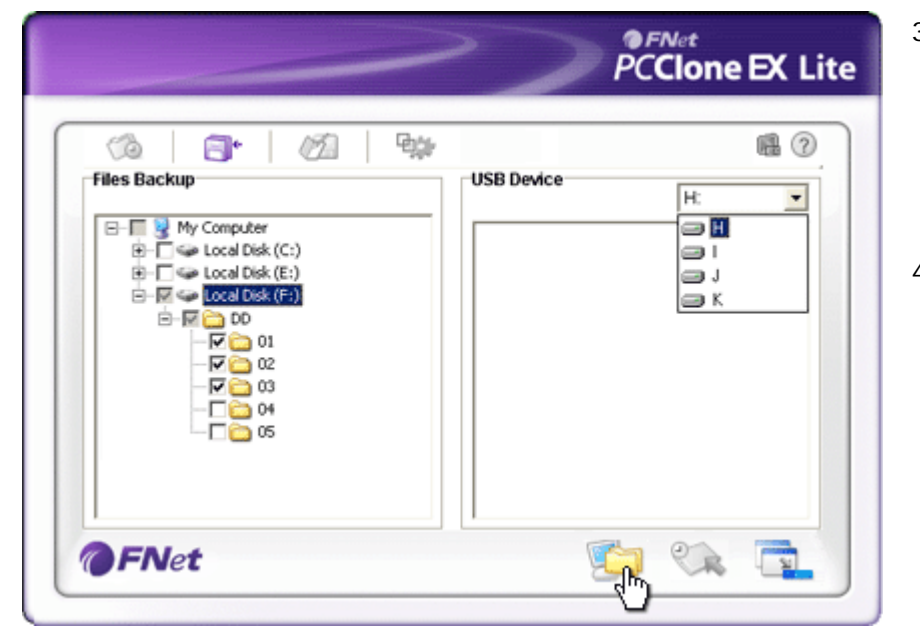

- Kreuzen Sie in der Spalte "Dateisicherung" die Kontrollkästchen der Datei(en)/Ordner an, die gesichert werden sollen.
- Klicken Sie in der Spalte "USB-Gerät" auf das Dropdownfeld, um das designierte Sicherungs-Speichermedium auszuwählen.

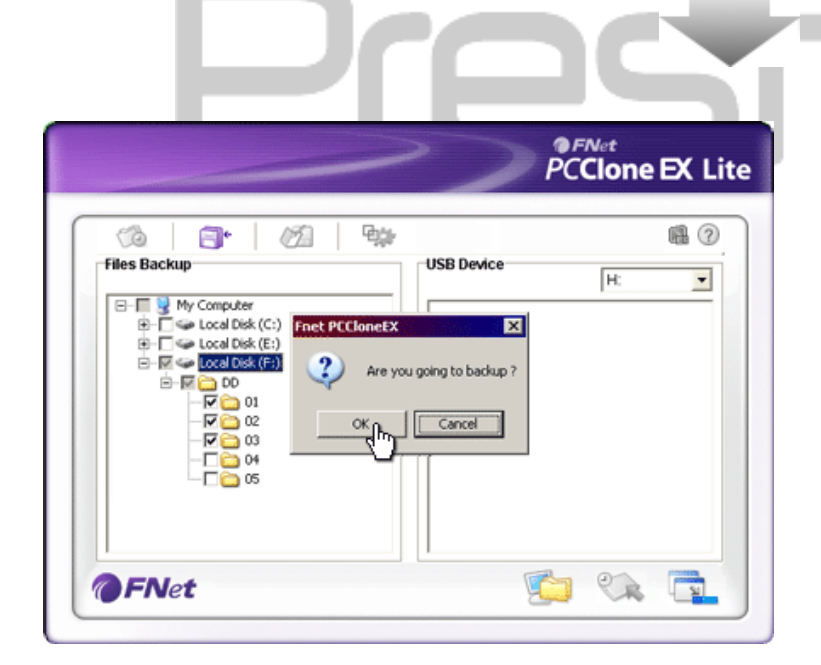

- Klicken Sie auf "Sicherung", um den Sicherungsprozess zu starten. Ein Dialogfeld wird geöffnet, das eine Bestätigung der Aktion abfragt. Klicken Sie auf "OK", um fortzufahren oder auf "Abbrechen", um die Aktion abzubrechen.
- Nach Beendigung des Prozesses wird ein weiteres Dialogfeld angezeigt. Klicken Sie auf "OK", um zu beenden.

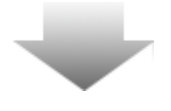

|                                                                                                    | PCClone EX Lite  |
|----------------------------------------------------------------------------------------------------|------------------|
| Image: Construct of the sector of the sector of the sec | USB Device<br>H: |
| <b>FN</b> et                                                                                                    |                  |

 Die ausgewählte Dateien/Ordner
 Resingto wurden erfolgreich vom Hostcomputer auf Data Safe III gesichert.

<u>•</u>

Warnung: Es gibt ein verstecktes Hauptverzeichnis F: FNet Persingio auf dem Data Safe III. Alle gesicherten Dateien/Ordner werden in diesem Verzeichnis gespeichert. Entfernen Sie dieses Verzeichnis nicht.

#### 2.3.2.2 Datei wiederherstellen

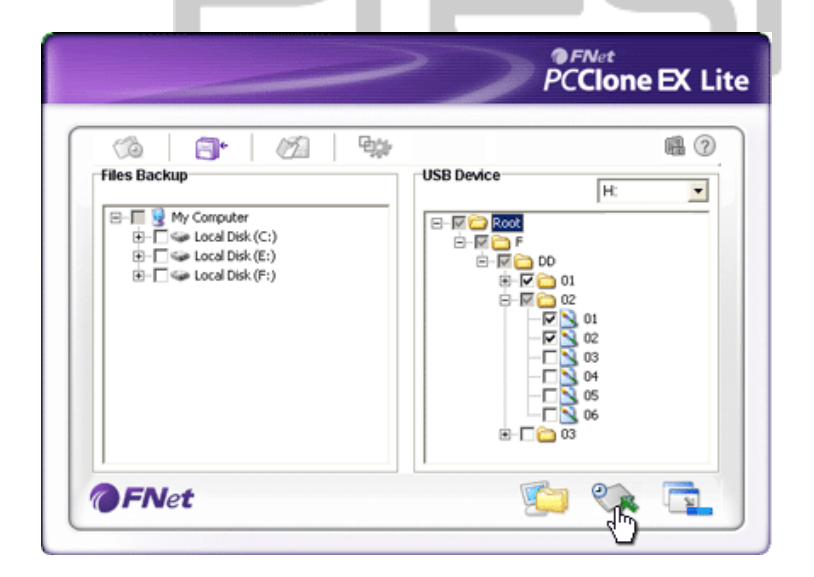

- Klicken Sie auf die Desktopverknüpfung "PCCloneEX", um das Programm auszuführen.
- Klicken die auf die Registerkarte "Dateisicherung", um die Pfade zur Sicherung und Wiederherstellung festzulegen.
- Wählen Sie in der Spalte USB-Gerät die Ordner/Dateien, die zur Wiederherstellung bereit sind.

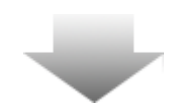

|                                         | >>                                               | PCClone EX Lit                                                                                                    |
|-----------------------------------------|--------------------------------------------------|----------------------------------------------------------------------------------------------------|
| ⑦ ☐ ○ ○ ○ ○ ○ ○ ○ ○ ○ ○ ○ ○ ○ ○ ○ ○ ○ ○ | USB Device                                       | <b>1</b>                                                                                                    |
| B- ☐                                    | et PCCIoneEX  Are you going to restor  CK Cancel | 00           •?           •           •           •           •           •           •           •           •           •           •           •           •           •           •           •           •           •           •           •           •           •           •           •           •           •           •           •           •           •           •           •           •           •           •           •           •           •           •           •           •           •           •           •           •           •           •           •           •           •           •           •           • |
| FNet                                    |                                                  | Pa 02 Pa                                                                                                    |

- Klicken Sie auf "Wiederherstellung", um den Wiederherstellungsprozess zu starten. Ein Dialogfeld wird geöffnet, das eine Bestätigung der Aktion abfragt. Klicken Sie auf "OK", um fortzufahren oder auf "Abbrechen", um die Aktion abzubrechen.
- Nach Beendigung des Prozesses wird ein weiteres Dialogfeld angezeigt. Klicken Sie auf "OK", um zu beenden.

#### ●FNet PCClone EX Lite -Bas 6 (a) 3. (A) USB Device Files Backup H: • 😼 My Computer E-F - 🗆 🖸 ⊕-Ē 👄 Local Disk (C:) Local Disk (E:) 👄 Local Disk (F:) 02 Delete select files 2 **FNet** 1

### 2.3.2.3 Sicherungsdatei löschen

- Klicken Sie auf die Desktopverknüpfung "PCCloneEX", um das Programm auszuführen.
- Klicken die auf die Registerkarte "Dateisicherung", um sich Sicherungsinformationen anzeigen zu lassen.
- Klicken Sie mit der rechten Maustaste unter USB-Geräte auf die Ordner/Dateien, die nicht länger benötigt werden, und klicken Sie dann auf "Gewählte Dateien löschen", um diese Dateien zu löschen.

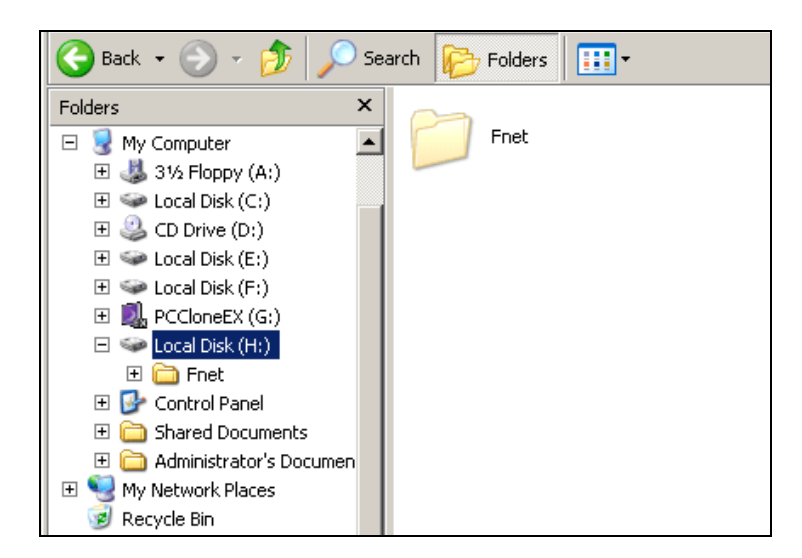

 Die gesicherten Ordner/Dateien können auch mit dem Windows-Dateimanager gelöscht werden. Entfernen Sie einfach das Stammverzeichnis "Fnet".

# 2.3.3 Schnellstart

Der Schnellstart wurde als Shortcut für Anwender angelegt, die Ordner/Dateien mit einem einzigen Klick oder mit einem benutzerdefinierten Hotkey sichern wollen. Das System sichert nach Ausführen der Schnellstartfunktion ausgewählte Datensätze. Lesen Sie bitte vor der ersten Verwendung den Abschnitt "Dateisicherung", um bestimmte Dateien für eine Sicherung auszuwählen, und den Abschnitt "Setup", um Hotkeys einzurichten.

B Resince itte stellen Sie sicher, dass der Data Safe III an den Computer angeschlossen und dessen Stromversorgung eingeschaltet ist.

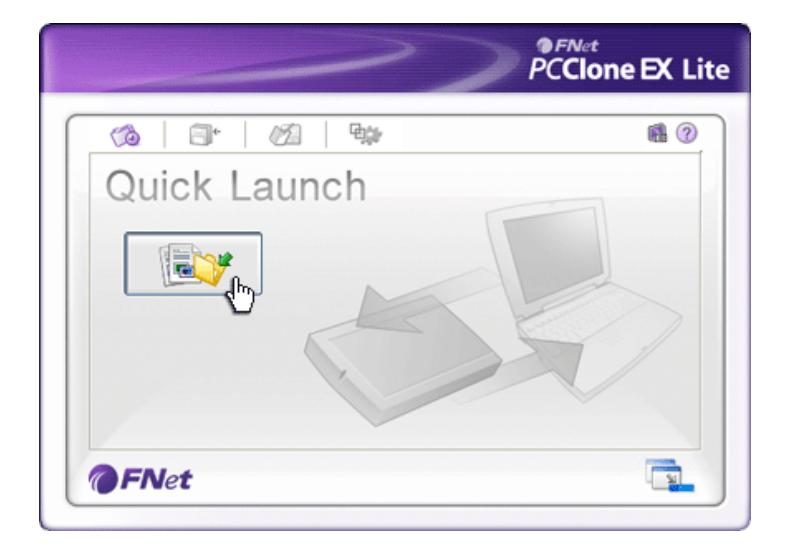

# 2.3.3.1 Datei mit Schnellstart sichern

- Klicken Sie auf die Desktopverknüpfung "PCCloneEX", um das Programm auszuführen.
- Klicken Sie auf die Registerkarte "Schnellstart".
- Klicken Sie auf "Dateisicherung" oder drücken Sie die Hotkey-Kombinationen, um die ausgewählten Ordner/Dateien zu sichern.

|                              | PCClone EX L                                    |
|------------------------------|-------------------------------------------------|
| Fixed Device<br>Fixed Device | USB Device III IIIIIIIIIIIIIIIIIIIIIIIIIIIIIIII |

- Ein Dialogfeld wird geöffnet, das eine Bestätigung der Sicherung abfragt. Klicken Sie auf "OK", um fortzusetzen, oder auf "Abbrechen", um die Aktion abzubrechen.
- Ein weiteres Dialogfeld wird angezeigt, das das Ende der Sicherungsvorgangs bestätigt. Klicken Sie auf "OK", um zu beenden.

#### 2.3.4 Datei mit One Touch Backup sichern

Durch diese Funktion können die ausgewählten Ordner/ Besilie Dateien durch Drücken einer einzigen Taste auf den Data Safe III gesichert werden. Beachten Sie bitte, dass diese Funktion nicht Windows 98- oder Windows ME-Betriebssystemen unterstützt wird.

B Reside itte stellen Sie sicher, dass der Data Safe III an den Computer angeschlossen und dessen Stromversorgung eingeschaltet ist.

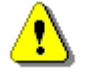

Warnung: Das PCCIone EX Symbol muss im Desktop-Benachrichtigungsbereich vorhanden sein, bevor die "COPY"- Preside Taste am Data Safe III gedrückt wird.

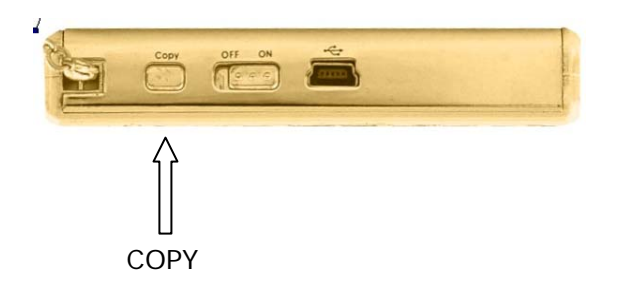

- Klicken Sie auf die Desktopverknüpfung "PCCloneEX", um das Programm auszuführen.
- 2. Drücken Sie einfach die Taste "COPY" auf dem Gehäuse.

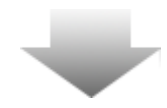

| Fixed Devi | ce<br>Roomen | Confirm        | 99          | USB Device      | н              | 0 8 |
|------------|--------------|----------------|-------------|-----------------|----------------|-----|
| €<br>€     | iles         | Back           | up          |                 |                |     |
| ⊕- P<br>⊕- | lease Pres   | s USB Button t | o Start, or | Use Mouse Click | Cancel to Retu | mt  |
|            | L            |                |             | Backup          | Cancel         |     |
|            |              |                |             |                 |                |     |
|            |              |                |             |                 | 1 2            |     |

3. Ein Dialogfeld wird angezeigt, welches den
Dateisicherungsvorgang
bestätigt. Klicken Sie auf "Start" oder drücken Sie erneut die
"COPY"- Taste auf dem
Data Safe III, um fortzufahren.
Klicken Sie auf "Abbrechen", um
die Aktion abzubrechen.

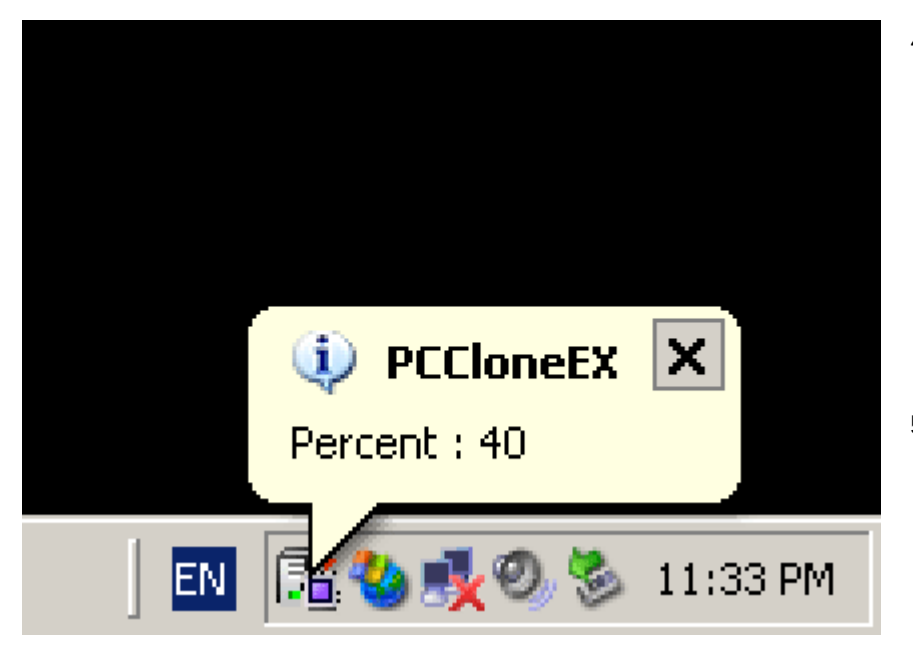

- 4. Während die Sicherung läuft, blinkt das PCClone EX-Symbol im Desktop-Benachrichtigungsbereich. Jedesmal, wenn der Gesamtfortschritt weitere 10% erreicht, wird ein Sprechblasenfeld angezeigt.
- Nach Beendigung der Sicherung wird ein weiteres
   Sprechblasenfeld vom PCClone
   EX-Symbol aus angezeigt, das die Fertigstellung der Sicherung anzeigt.

#### 2.3.5 Datei-Manager

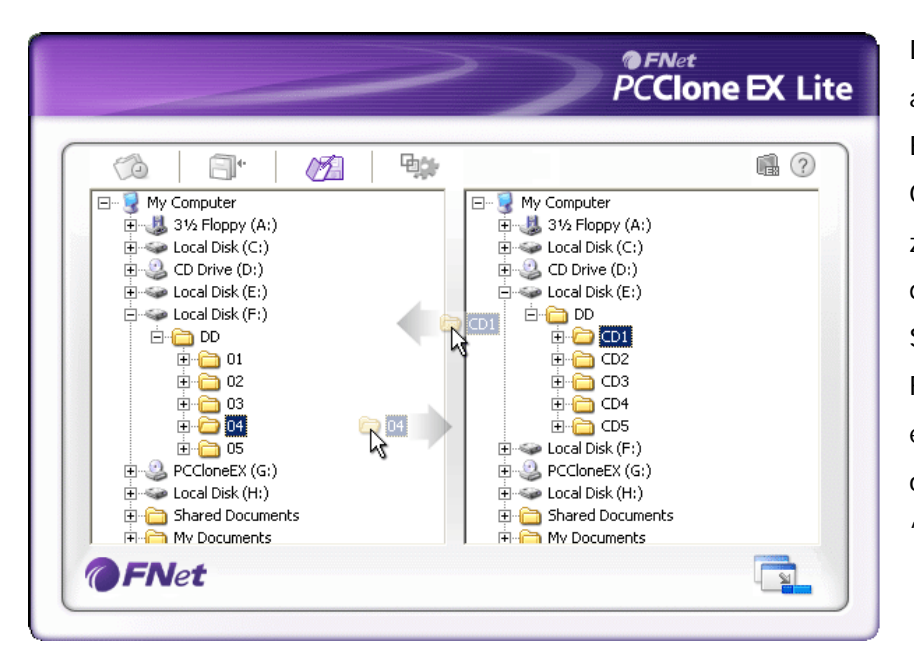

Der PCClone EX Datei-Manager arbeitet ähnlich wie der Windows Explorer. PC-Anwender können Ordner/Dateien per Drag-and-Drop z Resider wischen der Festplatte des Hostcomputers und dem Data Safe III hin- und herkopieren. Diese Funktion wurde für Anwender entworfen, die ihre Dateien/Ordner ohne "Windows Explorer" oder "Arbeitsplatz" verwalten wollen.

|                                                                               |                                                                    | PCClone EX L                                                                           |
|-------------------------------------------------------------------------------|--------------------------------------------------------------------|----------------------------------------------------------------------------------------|
| 🕼 🗐 🕯 💋                                                                       | ₽ <b></b>                                                          | <b>₽</b> (?) ±                                                                         |
| After backup complete<br>Show complete message<br>Return program<br>Power off | System folder back<br>Can backup V<br>Can backup F<br>Can backup D | kup setting<br>Vindows folder<br>Program Files folder<br>Pocuments and Settings folder |
| Files Backup Type<br>O Backup all files<br>O Backup changed files             | Hide [Files Bac                                                    | kup] Folder<br>up double confirm                                                       |

Dateisicherung Register

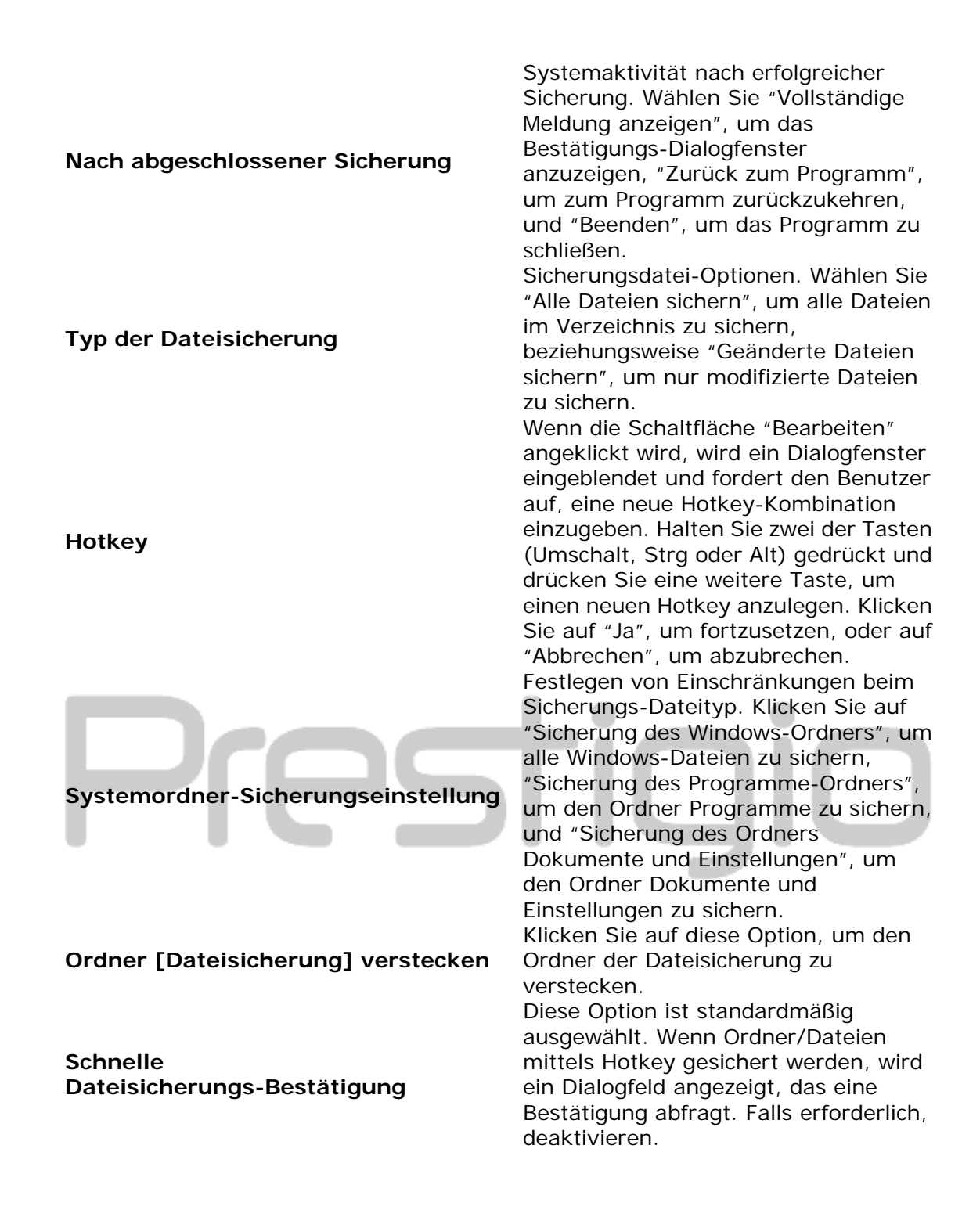

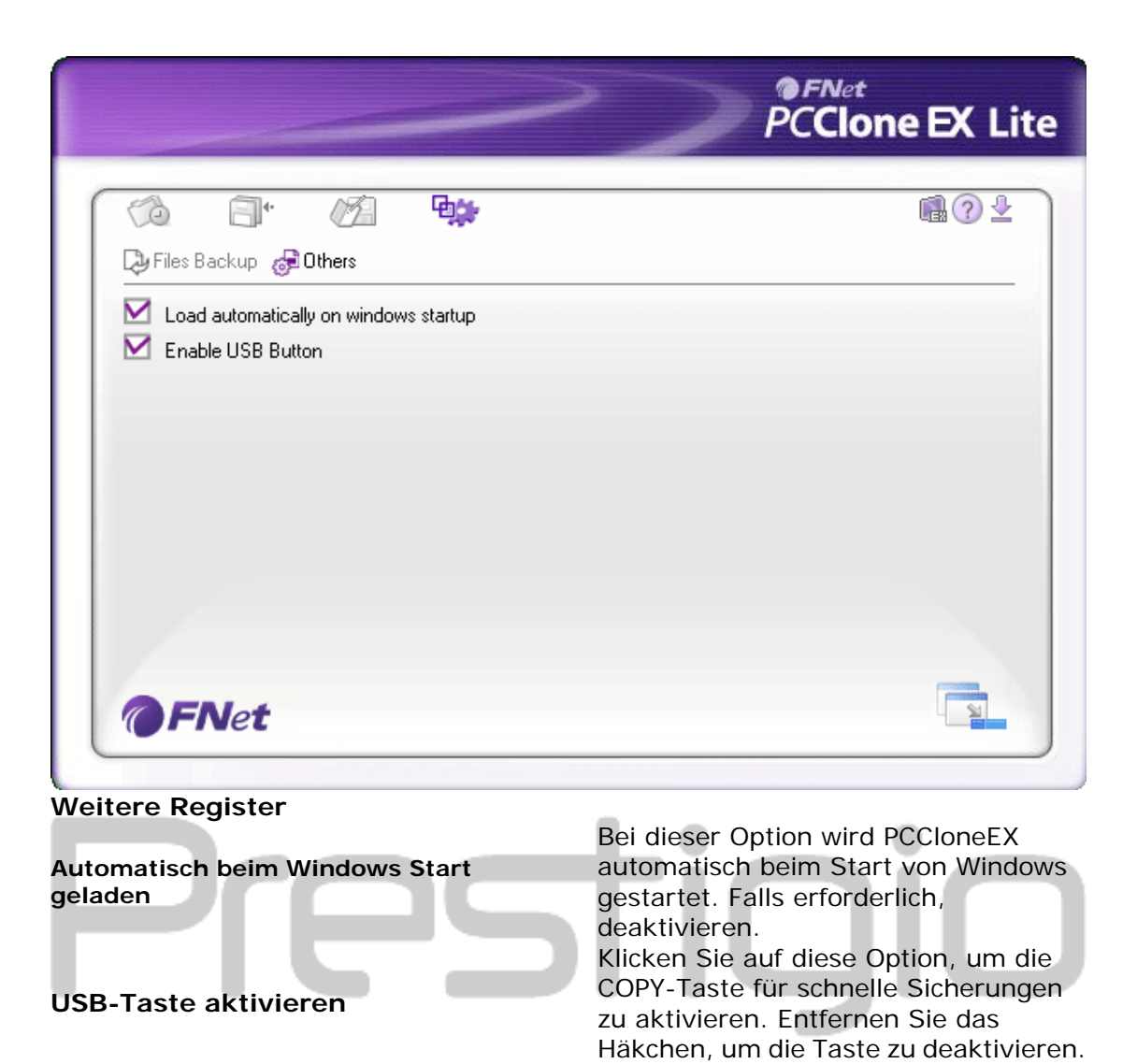

# 2.3.7 Andere Funktionen

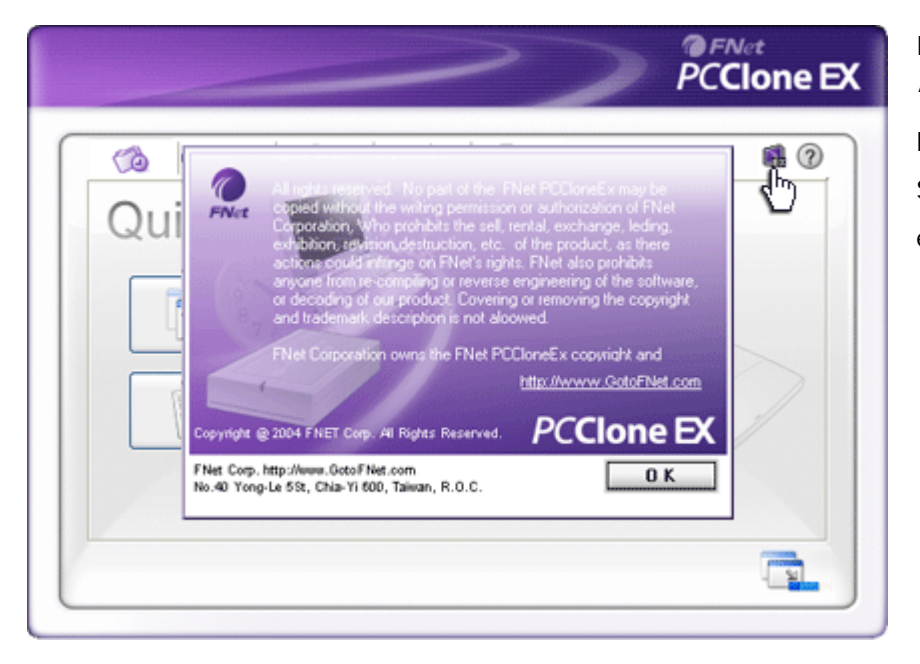

Klicken Sie bitte auf das Symbol "Über" oben rechts auf dem Bildschirm, wenn Sie weitere Spezifikationen des Programmes einsehen wollen.

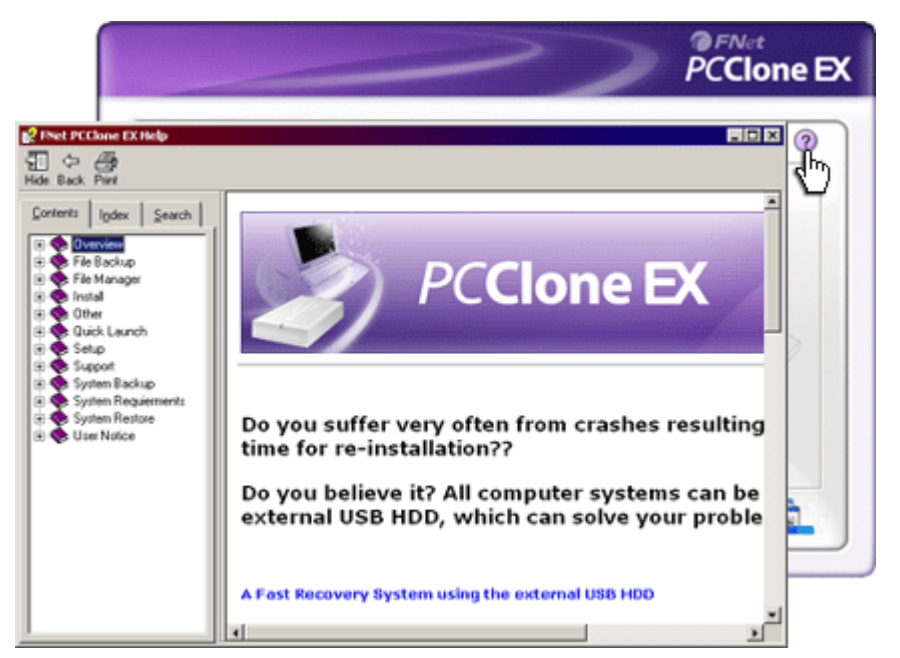

Klicken Sie auf das "Hilfe"-Symbol oben rechts, um sich das Help Center anzeigen zu lassen; dies ist ein Schulungswerkzeug, das dem Benutzer bei der Anwendung von PCClone EX hilft.

100

# 3. Anhang

| 3.1 Produkts         | pezifikationen                                       |
|----------------------|------------------------------------------------------|
|                      |                                                      |
| Produktfunktionen    | Data Safe III USB HDD-Gehäuse mit                    |
|                      | 1-Tasten-Sicherungs- und Sicherheitsfunktionen sowie |
|                      | Soft-Touch-Tastensteuerung.                          |
| Schnittstelle        | USB2.0-Schnittstelle                                 |
|                      |                                                      |
| Festplattentyp       | 2,5" serielle ATA-Festplatte                         |
|                      |                                                      |
| Max.                 | 500 GB                                               |
| Festplattenkapazität |                                                      |
| Stromversorgung      | Direkt über den USB-Port                             |

100

# 3.2 Unterstützte Betriebssysteme

IBM PC-kompatibel: -Microsoft Windows XP / Vista Mac-Betriebssysteme: -Mac OS 9.x und 10.x oder höher (nur FAT32-Format) Linux: -Linux 2.4 oder höher (nur FAT32-Format)

# 3.3 Informationen zu technischer Unterstützung und Garantie

Technische Unterstützung und Garantieinformationen erhalten Sie unter <u>www.prestigio.com</u>.

#### 3.4 Disclaimer

Wir haben uns alle Mühe gegeben , um zu gewährleisten, dass die Informationen und Verfahren in diesem Benutzerhandbuch genau und vollständig sind. Aber wir können und wollen keine Verantwortung für irgendwelche Fehler oder Unterlassungen übernehmen. Prestigio behält sich das Recht auf Änderungen aller Produkte ohne vorherige Ankündigung vor.

#### 3.5 Anerkennung von Warenzeichen

- IBM ist ein eingetragenes Warenzeichen der International Business Machines Corporation.
- iBook und iMac sind Warenzeichen der Apple Computer, Inc.
- Macintosh, k PowerBook, Power Macintosh sind Warenzeichen der Apple Computer, Inc.
- Microsoft Windows XP und Windows Vista sind eingetragene Warenzeichen der Microsoft Corporation, sowohl in den Vereinigten Staaten als auch in anderen Ländern.

Andere hier nicht erwähnte Namen und Produkte können eingetragene Warenzeichen der entsprechenden Unternehmen sein.